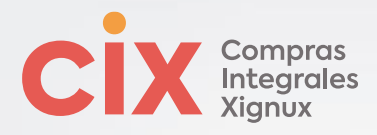

## ¿Cómo darte de alta como proveedor?

Te presentamos los pasos a seguir para darte de alta como proveedor en Xignux y sus negocios a través de Coupa:

- 1 *Identifica el correo de invitación* en tu correo electrónico proveniente de COUPA SUPPLIER PORTAL (<u>do not reply@supplier.coupahost.com</u>) en algunas ocasiones pudiera llegar desde (<u>do not reply@xignux.coupahost.com</u>).
- 2 Dar clic en el botón "Join and Respond".
- 3 **Crea tu cuenta de proveedor** confirmando tu nombre y apellido, genera tu contraseña (favor de no modificar el correo electrónico) y agrega tu registro tributario (RFC). En la parte inferior de la pantalla podrás modificar el idioma de la página al de tu preferencia.
- 4 Acepta la política de privacidad y da clic en "crear una cuenta".
- 5 **Captura el código de verificación que** recibirás en la cuenta de correo electrónico registrada y da clic en siguiente.
- 6 Da clic en cerrar en la pantalla emergente de "información contacto".
- 7 En caso de no haberlo realizado previamente, *selecciona el idioma* de tu preferencia en la parte inferior de la pantalla.
- Dirígete al menú de notificaciones en la parte superior de la pantalla y selecciona la opción "actualice su perfil par Xignux", esto te dirigirá al formulario a llenar. También puedes acceder al formulario seleccionando la opción "Perfil" y "Solicitudes de información".
- 9 En caso de aparecer, cerrar la ventana emergente de "Aplicación con autentificación multifactor".
- 10 Llena la información solicitada (los campos con asterisco rojo son obligatorios):

| Campo                            | Descripción                                                                                                    |
|----------------------------------|----------------------------------------------------------------------------------------------------|
| Razón Social / nombre fiscal*    | Nombre del proveedor que coincida con la constancia de situación fiscal                                                                                                    |
| Nombre comercial*                | Nombre comercial que coincida con la constancia de situación fiscal. En caso de no tenerlo repetir razón social.                                                                                       |
| Persona física / moral*          | Opción que aplique para el proveedor que se está dando de alta.                                                                                                    |
| Régimen Fiscal*                  | Régimen fiscal que aparece en tu constancia de situación fiscal.                                                                                                    |
| VAT ID / RFC*                    | RFC de la empresa / proveedor.                                                                                                    |
| Local*                           | Campo que debe quedar en blanco.                                                                                                    |
| Descripción adicional*           | Descripción sobre los bienes y/o servicios a suministrar.                                                                                                    |
| Nacional o multinacional*        | Contestar pregunta del campo. ¿El proveedor pertenece a algún grupo empresarial nacional o de carácter multinacional? En caso de no aplicar poner "no Aplica"                                          |
| Contacto principal*              | Contacto principal que tendrá relación con la empresa.                                                                                                    |
|                                  | Campo motivo: Seleccionar el área al que pertenece dicha persona.                                                                                                    |
|                                  | Teléfono del contacto: Para proveedores que están fuera de USA y Canadá seleccionar la opción "otros" y<br>llenar los campos [País /Región – 2 dígitos] [Área/Ciudad – 2 dígitos] [Local – 8 dígitos]. |
| Contacto secundario*             | Contacto que recibirá los comprobantes de pago por parte de la empresa (en caso de ser el mismo que el contacto principal se requiere replicar la información:                                         |
|                                  | Campo motivo: Seleccionar el área al que pertenece dicha persona.                                                                                                    |
|                                  | Teléfono del contacto: Para proveedores que están fuera de USA y Canadá seleccionar la opción "otros" y<br>llenar los campos [País /Región – 2 dígitos] [Área/Ciudad – 2 dígitos] [Local – 8 dígitos]. |
| Información de dirección fiscal* | Dirección correspondiente a la constancia de situación fiscal                                                                                                    |
|                                  | Moneda de preferencia: seleccionar la moneda de la cuenta bancaria donde se recibirán los pagos.                                                                                                    |

Tabla 1. Campos de información solicitada para el alta

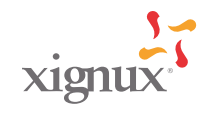

Viakable

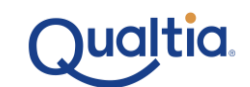

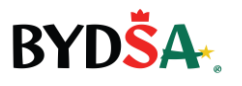

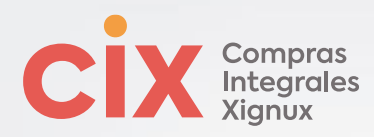

| Campo                                    | Descripción                                                                                                    |
|------------------------------------------|----------------------------------------------------------------------------------------------------|
| Botón "Agregar dirección de<br>remisión" | Dar clic en botón y cerrar la ventana emergente "elegir una dirección de remito" o darle clic en cancelar.                                                                                                    |
| Seleccione el país, banco,<br>sucursal*  | Seleccionar el país origen de la cuenta bancaria, la institución bancaria de la cuenta y seleccionar la sucursal descrita en el estado de cuenta. <b>En caso de no contar con la información de sucursal o que no aparezca en el listado, seleccionar cualquier opción.</b> |
| Número de la cuenta bancaria*            | Escribir los 10 dígitos de la cuenta bancaria a donde se realizarán los pagos.                                                                                                    |
| Clabe*                                   | Escribir los 18 dígitos de la cuenta clabe a donde se realizarán los pagos.                                                                                                    |
| Titular de la cuenta bancaria*           | Nombre registrado en la cuenta bancaria.                                                                                                    |
| Pago referenciado                        | Campo opcional en caso de contar con la información                                                                                                    |
| Número de referencia                     | Campo opcional en caso de contar con la información                                                                                                    |
| Referencia alfanumérica                  | Campo opcional en caso de contar con la información                                                                                                    |
| Convenio CIE                             | Campo opcional en caso de contar con la información                                                                                                    |
| Moneda de la cuenta bancaria*            | Seleccionar la moneda de la cuenta bancaria donde se recibirán los pagos.                                                                                                    |
| Plaza*                                   | Seleccionar la plaza del de cuenta descrita en el estado de cuenta. En caso de no contar con la información de plaza o que no aparezca en el listado, seleccionar cualquier opción.                                                                                         |

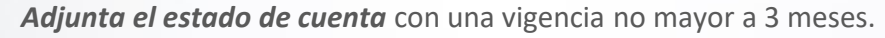

Selecciona la *forma de pago deseada*.

Marca la casilla *¿El proveedor aplica para factoraje*? En caso de estar interesado en participar en el programa de factoraje proporcionado por Xignux y sus negocios.

- **14** Selecciona de la *lista el objeto social* que aplica para el proveedor.
- Selecciona la *fecha de entrada en vigor de la opinión del cumplimiento*, la cual no deberá tener una antigüedad mayor a 3 meses, selecciona como fecha de vencimiento 3 meses posteriores a la entrada en vigor y adjunta el archivo. Imagen ejemplo:

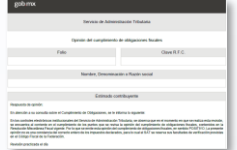

16 Selecciona la *fecha de entrada en vigor de la constancia de situación fiscal*, la cual no deberá tener una antigüedad mayor a 3 meses, selecciona como fecha de vencimiento 3 meses posteriores a la entrada en vigor y adjunta el archivo. Imagen ejemplo:

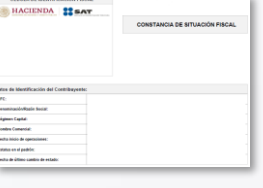

Selecciona la *fecha de carga* (día de llenado de formulario de alta) de la *fotografía del establecimiento del proveedor* como fecha de entrada en vigor, selecciona como fecha de vencimiento 12 meses posteriores a la entrada en vigor y adjunta la imagen. Se puede utilizar la foto de la fachada del establecimiento que aparece en Google Maps. Imagen ejemplo:

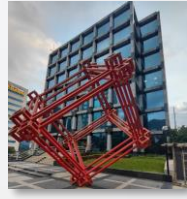

Selecciona la *fecha de carga* (día de llenado de formulario de alta) *de la foto de ubicación del establecimiento del proveedor* como fecha de entrada en vigor, selecciona como fecha de vencimiento 12 meses posteriores a la entrada en vigor y adjunta la imagen. Se puede utilizar la imagen satelital/ mapa del establecimiento que aparece en Google Maps. Imagen Ejemplo:

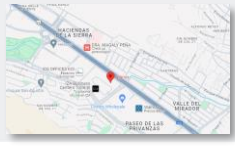

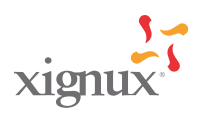

Viakable

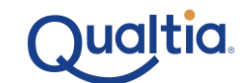

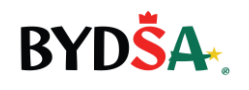

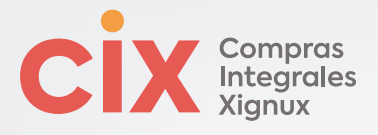

- 19 Adjunta un *comprobante de domicilio*, con antigüedad no mayor a 3 meses.
- 20 Adjunta el *acta constitutiva* en caso de contar con ella.
- 21 Da clic en botón "Enviar para aprobación".

## Para proveedor especializados REPSE:

- 22 Selecciona como *fecha de entrada en vigor la fecha de registro para la constancia REPSE*, selecciona como fecha de vencimiento 3 años posteriores a la entrada en vigor y adjunta el archivo.
- 23 Selecciona como *fecha de entrada en vigor la fecha de revisión practicada de la constancia de no adeudo ante el SAT*, selecciona como fecha de vencimiento 12 meses posteriores a la entrada en vigor y adjunta el archivo.
- 24 Selecciona como *fecha de entrada en vigor la fecha de revisión practicada de la constancia de no adeudo ante el IMSS*, selecciona como fecha de vencimiento 12 meses posteriores a la entrada en vigor y adjunta el archivo.
- 25 Selecciona como *fecha de entrada en vigor la fecha de revisión practicada de la constancia de no adeudo ante el INFONAVIT*, selecciona como fecha de vencimiento 12 meses posteriores a la entrada en vigor y adjunta el archivo.
- 26 Da clic en botón "Enviar para aprobación".

## En caso de recibir notificación de rechazo:

- Ingresar a tu perfil del Portal de proveedores Coupa.
- 2 Dirígete al *menú de notificaciones* en la parte superior de la pantalla y *selecciona la solicitud de alta o actualización* según aplique.

Visualiza la sección de comentarios en la parte inferior.

Realizar los campos requeridos.

Da clic en botón "Enviar para aprobación".

\*Recuerda contactar a tu comprador en caso de cualquier duda.

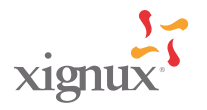

Viakable.

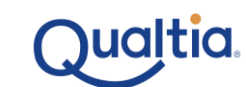

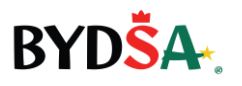